# 7. CONTROL PANEL

# 7.1 Introduction

The control panel of the CX/CXL/CXS drive features an Alphanumeric Display with seven indicators for the Run status

(RUN, (), (), READY, STOP, ALARM,FAULT) and two indicators for the control source (Panel/Remote). Furthermore, the panel embodies three text lines for the menu location, menu/submenu descriptions and the amount of the submenus or the value of the monitored item. The eight push buttons on the control panel are used for the control of the frequency converter, parameter setting and value monitoring.

The panel is detachable and isolated from the input line potential.

The display examples in this chapter present the text and numeric lines of the Alphanumeric Display only. The Run status indicators are not included in the examples.

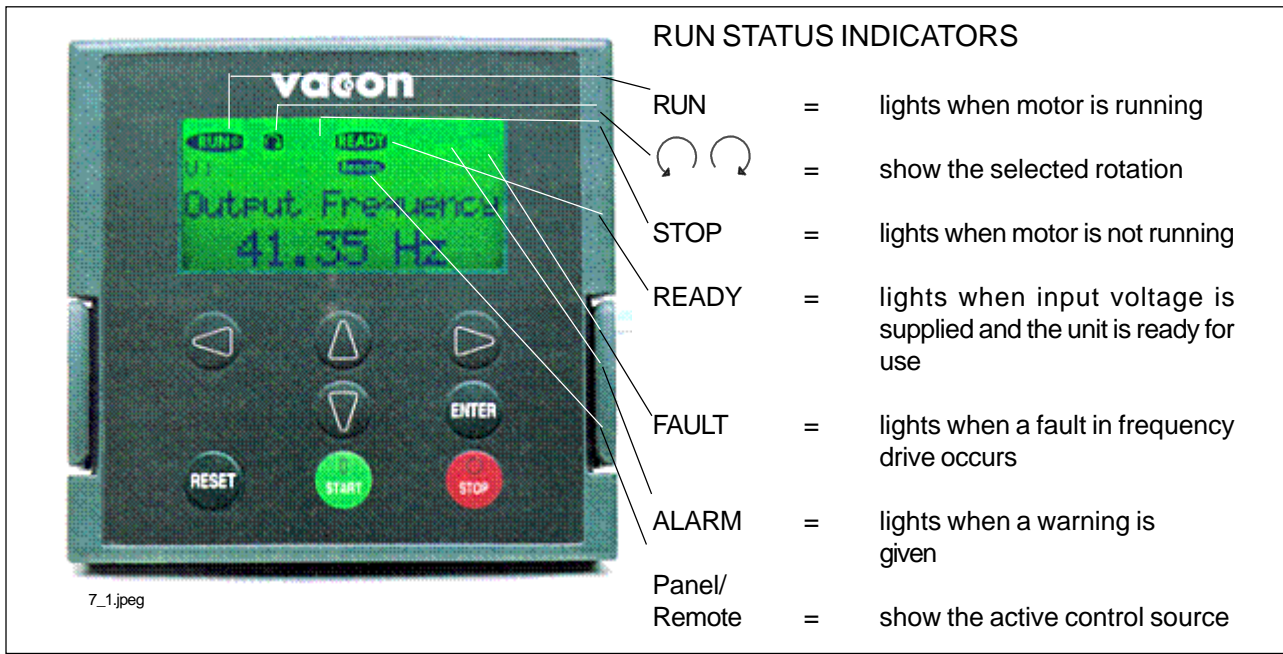

Figure 7-1. Control panel with LCD display.

Menu button (left)

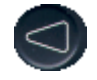

- Move backward in the menu Menu button (right)
- Move forward in the menu

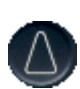

- Browser button (up) Move in the main menu and between pages inside the same submenu. Change value.
- Browser button (down) Move in the main menu and between pages inside the same submenu. Change value.

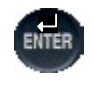

Enter button Acknowledgement of changed value. Fault history reset. Function as programmable button.

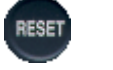

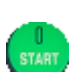

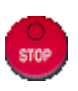

active control source Stop button Stops the motor if the panel is the

active control source

Starts the motor if the panel is the

Reset button Fault resetting

Start button

### 7.2 Control panel operation

The data on the panel are arranged in menus and submenus. The menus are used for the display and editing of measurement and control signals, parameter settings, reference values, and fault displays. Through the menus, you can also adjust the contrast of the display and use the programmable buttons.

the main menu. It is followed by a number that refers to the submenu in question. See the CX/CXL/CXS User's Manual and the Application Manual for the specific parameters available for the needed CX/CXL/CXS setup. The arrow ( $\rightarrow$ ) in the lower right corner indicates a further submenu that can be entered by pushing the *Menu button (right)*.

The symbol **M** on the first text line stands for

The desired submenu can be entered from the main menu by using the *Menu buttons*.

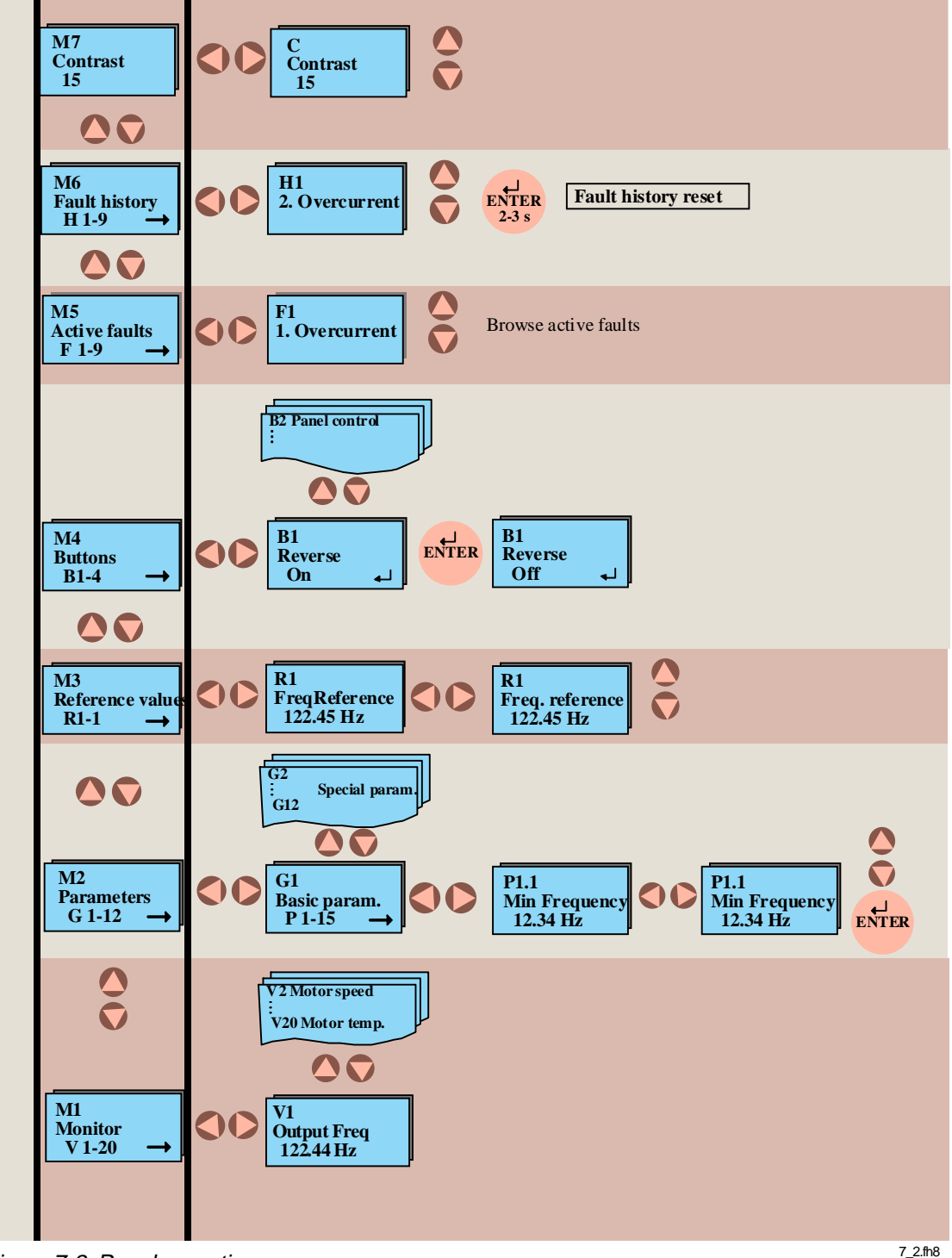

# 7.3 Monitoring menu

The monitoring menu can be entered from the main menu by pushing the *Menu button* (*right*) when the symbol **M1** is visible on the first line of the alpha-numeric display. How to browse through the monitored values is presented in Figure 7-3. All monitored signals are listed in Table 7-1. The values are updated once every 0.5 seconds. This menu is meant only for signal checking. The values cannot be altered here. See 7.4 Parameters.

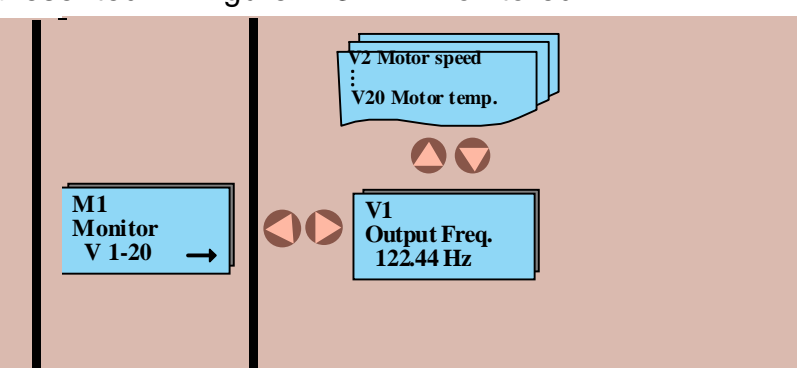

Figure 7-3. Monitoring menu

7\_3.fh8

| Code | Signal name                     | Unit  | Description                                                                 |
|------|---------------------------------|-------|-----------------------------------------------------------------------------|
| V1   | Output frequency                | Hz    | Frequency to the motor                                                      |
| V2   | Motor speed                     | rpm   | Calculated motor speed                                                      |
| V3   | Motor current                   | Α     | Measured motor current                                                      |
| V4   | Motor torque                    | %     | Calculated actual torque/nominal torque of the unit                         |
| V5   | Motor power                     | %     | Calculated actual power/nominal power of the unit                           |
| V6   | Motor voltage                   | V     | Calculated motor voltage                                                    |
| V7   | DC-link voltage                 | V     | Measured DC-link voltage                                                    |
| V8   | Temperature                     | "C    | Heat sink temperature                                                       |
| V9   | Operating day counter           | DD.dd | Operating days <sup>1</sup> , not resettable                                |
| V10  | Operating hours, trip counter   | HH.hh | Operating hours <sup>2</sup> , can be reset with programmable button #3     |
| V11  | MW hours counter                | MWh   | Total MWh, not resettable                                                   |
| V12  | MW hours, trip counter          | MWh   | Resettable with programmable button #4                                      |
| V13  | Voltage/analog input            | V     | Voltage of terminal U <sub>in</sub> + (term. #2)                            |
| V14  | Current/analog input            | mA    | Current of terminals I <sub>in</sub> + and I <sub>in</sub> - (term. #4, #5) |
| V15  | Digital input status, gr. A     |       | See Page 63                                                                 |
| V16  | Digital input status, gr. B     |       | See Page 63                                                                 |
| V17  | Digital and relay output status |       | See Page 63                                                                 |
| V18  | Control program                 |       | Version number of the control software                                      |
| V19  | Unit nominal power              | kW    | Unit power size of the unit                                                 |
| V20  | Motor temperature rise          | %     | 100% = nominal motor temperature has been reached                           |

Table 7-1. Monitored signals

 $^{1}$ DD = full days, dd = decimal part of day  $^{2}$ HH = full hours, hh = decimal part of hour

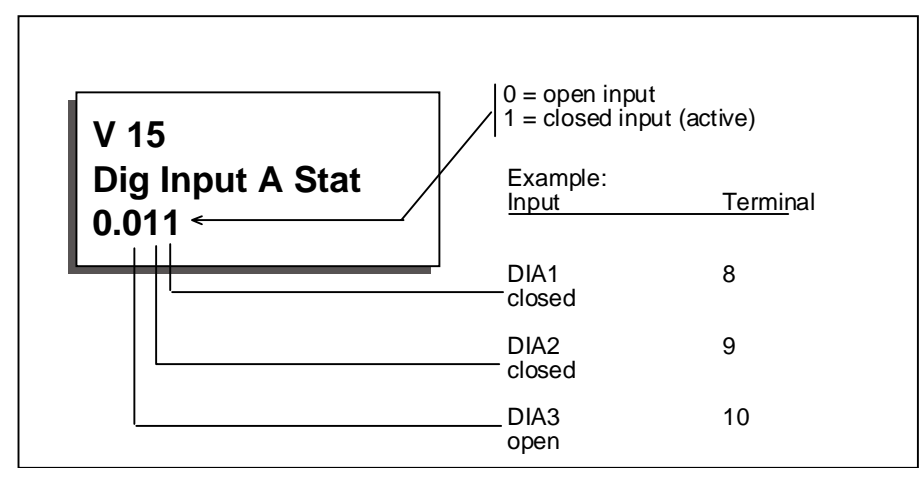

Figure 7-4. Digital inputs, Group A status.

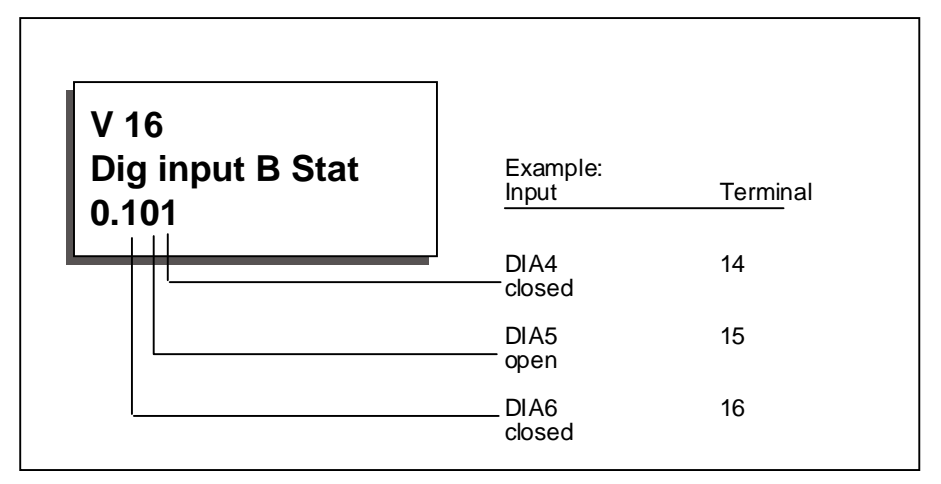

Figure 7-5. Digital inputs, Group B status.

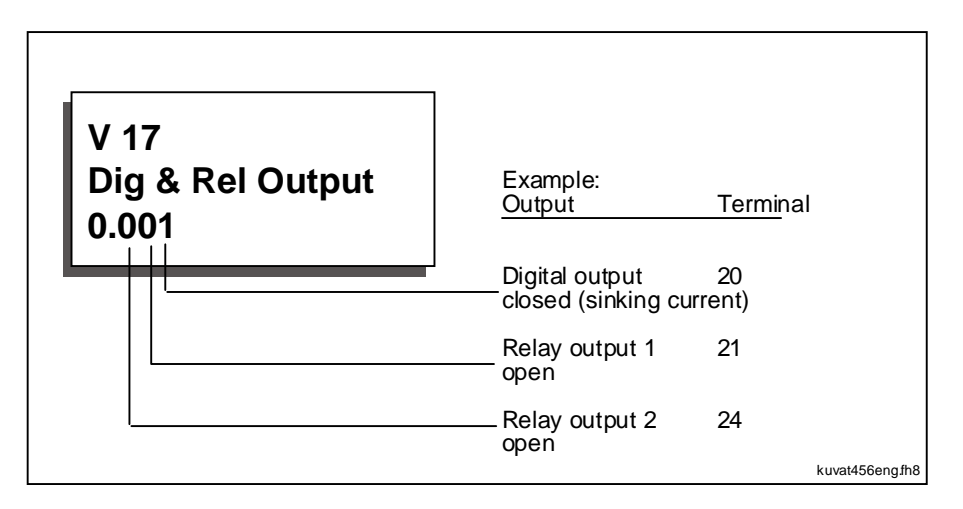

Figure 7-6. Output signal status.

## 7.4 Parameters

The parameter menu can be entered from the main menu by pushing the *Menu button (right)* when the symbol **M2** is visible on the first line of the alpha-numeric display. Parameter values are changed as shown in Figure 7-7:

Push the Menu button (right) once to move into the Parameter Group Menu (G) and twice to enter the desired parameter group and the parameters there. Locate the parameter you want to change by using the Browser buttons. Push the Menu button (right) once again to enter the Edit menu. Once you are in the edit menu, the symbol of the parameter starts to blink. Set the desired new value with the Browser buttons and confirm the change by pushing the Enter button. Consequently, the blinking stops and the new value is visible in the value field. The value will not change unless the Enter button is pushed. You can go back in the menu by pressing the Menu button (left).

Several parameters are locked, i.e. uneditable, when the drive is in RUN status. If you try to change the value of such a parameter, the text *\*locked\** will appear on the display.

In the Edit menu when a parameter receiving text values (e.g. Param. 1.16: 0=Parameter changes enabled; 1=Parameter changes disabled) is displayed, it is possible to view the numerical value corresponding to the text value by pressing the *Menu button (right)*. The numerical value remains visible as long as the menu button is held down. You can browse through the numerical values by pressing the *Browser buttons* at the same time with the menu button.

**Control panel** 

You can return to the main menu anytime by pressing the *Menu button (left)* for 1-2 seconds.

The basic application embodies only those parameters necessary for operating the device (Group 1). The parameter group 0 includes the parameter for selection of "Five In One+" applications. See Chapter 11 of the CX/CXL/CXS User's Manual.

Other applications include more parameter groups.

Once in the last parameter of a parameter group, you can move directly to the first parameter of that group by pressing the *Browser button (up)*.

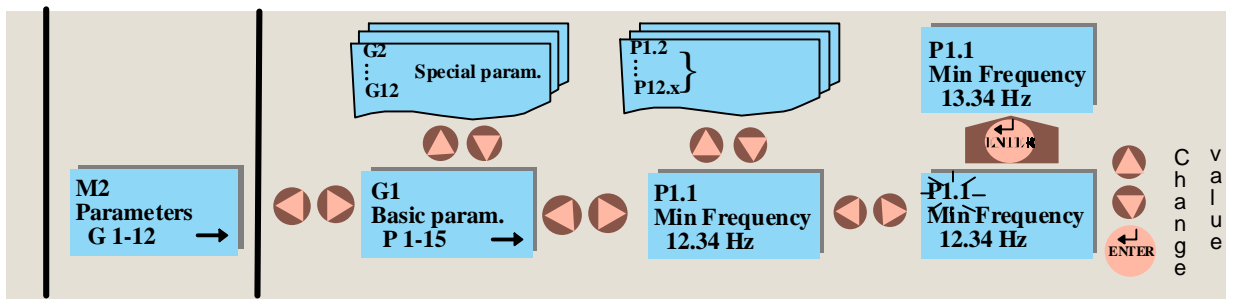

Figure 7-7. Parameter value change procedure

7\_7.fh8

### 7.5 Reference menu

The Reference menu can be entered from the main menu by pushing the *Menu button* (*right*) when the symbol **M3** is visible on the first line of the alpha-numeric panel.

The frequency reference can be changed by changing the value on the display with the *Browser buttons*. See *Figure 7-8*.

Press the *Menu button (right)* once and the symbol **R1** starts to blink. Now, you are able to alter the frequency reference value with the *Browser buttons*. Pressing the *Enter* 

*button* is not necessary. Motor speed changes as soon as the frequency reference changes or the load inertia allows the motor to accelerate or decelerate.

In some applications, there might be several references. In this case, pressing the *Menu button (right)* once brings you to the menu where you can choose (with the *Browser buttons*) the reference you wish to change. Another push on the button takes you to the editing menu.

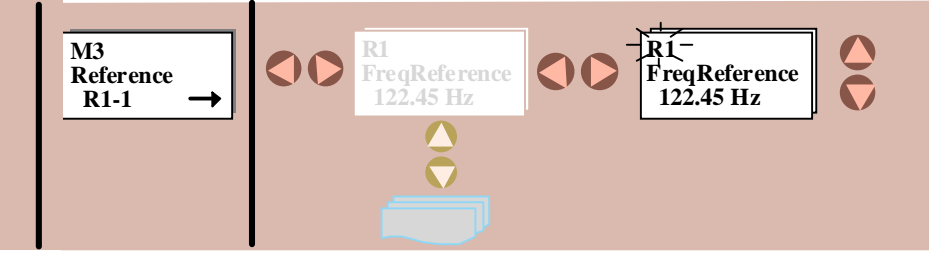

Figure 7-8. Reference setting on the control panel

7\_8.fh8

# **Control panel**

#### 7.6 Programmable push-button menu

The programmable push-button menu can be entered from the main menu by pushing the *Menu button (right)* when the symbol **M4** is visible on the first line of the Alpha-numeric display.

In this menu, there are four functions that can be attached to the *Enter button*. Each function has two positions: On and Off. The functions are available in this menu only. In other menus, the *Enter button* is used for its original purpose. The status of the controlled function is shown through a feedback signal. Enter the edit menu with the *Menu button* (*right*). The function attached to the button is controlled with the *Enter button*. When the Enter button is pushed, the Enter symbol (\_\_\_) on the display inverts and the feedback value (On/Off) changes confirming the status change. The Enter symbol remains inverted as long as the Enter button is held down. See Figure 7-9.

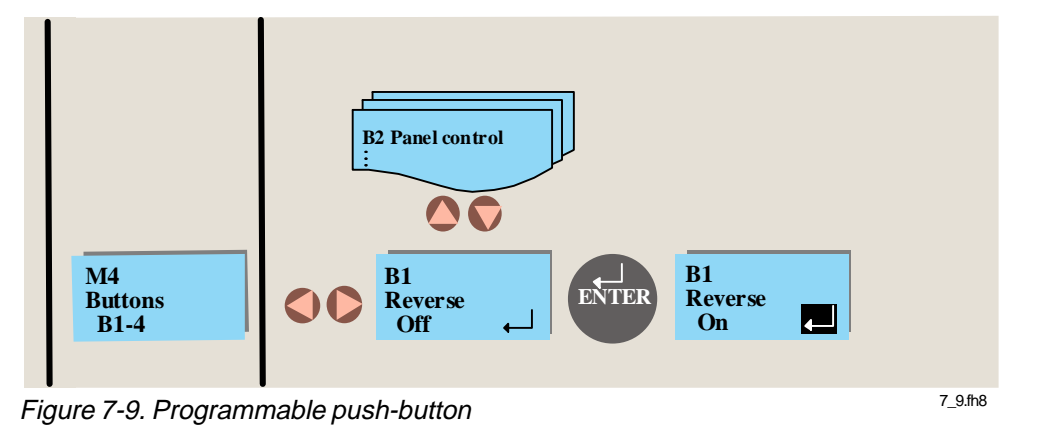

**Button Button** Function Feedback information number description Note B1 Reverse Changes the rotation Forward Backward Feedback direction of the motor. information Available only when the flashes as long as control panel is the the direction is active control source different from the reference. B2 Selection between I/O Control via Control from Active I/O terminals control terminals and control the panel source panel **B**3 Operating Resets the operating No resetting Reset of the hours, trip hours trip counter when operating counter; pushed hours trip Reset counter **B**4 Resets the MWh trip No resetting Reset of the MWh counter when pushed MWh trip counter. counter

Table 7-2. Programmable push-button descriptions

## 7.7 Active faults menu

The Active faults menu can be entered from the main menu by pushing the *Menu button (right)* when the symbol **M5** is visible on the first line of the alpha-numeric display as shown in Figure 7-10.

When a fault brings the frequency converter to a stop, the fault symbol **F**, the ordinal number of the fault, the fault code and a short description of the fault are displayed. In addition, the indication FAULT will appear on the first line of the display. If there are several faults at the same time, the list of active faults can be browsed with the *Browser buttons.* 

The display can be cleared with the *Reset button* and the read-out will return to the same display it had before the fault trip.

The fault remains active until it is cleared with the Reset button or with a reset signal from the I/O terminal.

**Note!** Remove external Start signal before resetting the fault to prevent unintended restart of the drive.

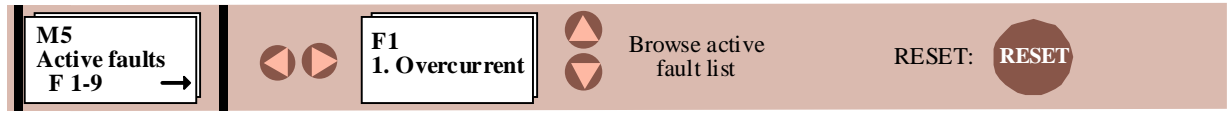

Figure 7-10. Active faults menu

7\_10.fh8

| Fault              | Fault                          | Possible cause                                                                                                    | Checking                                                                                                    |
|--------------------|--------------------------------|----------------------------------------------------------------------------------------------------|----------------------------------------------------------------------------------------------------|
| <u>codes</u><br>F1 | Overcurrent                    | The frequency converter has measured too high a current (>4*In) in the motor output:<br>- sudden heavy load increase<br>- short circuit in the motor cables<br>- unsuitable motor                            | Check loading<br>Check motor size<br>Check cables                                                                                                    |
| F2                 | Overvoltage                    | The voltage of the internal DC-link of the frequency<br>converter has exceeded the nominal voltage by 35%<br>- deceleration time is too fast<br>- high overvoltage spikes at utility                         | Adjust the deceleration time                                                                                                    |
| F3                 | Ground fault                   | Current measurement detected that the sum of the motor phase current is not zero - insulation failure in the motor or the cables                                                                             | Check the motor cables                                                                                                    |
| F4                 | Inverter fault                 | The frequency converter has detected faulty opera-<br>tion in the gate drivers or IGBT bridge<br>- interference fault<br>- component failure                                                                 | Reset the fault and restart again.<br>If the fault occurs again contact<br>your Vacon distributor.                                                                                                    |
| F5                 | Charging switch                | Charging switch open when START command active<br>- interference fault<br>- component failure                                                                                                    | Reset the fault and restart again.<br>If the fault occurs again contact<br>your Vacon distributor.                                                                                                    |
| F9                 | Undervoltage                   | DC-bus voltage has gone below 65% of the nominal<br>voltage<br>- most common reason is failure of the utility supply<br>- internal failure of the frequency converter can also<br>cause an undervoltage trip | In case of temporary supply<br>voltage break, reset the fault and<br>start again.<br>Check utility input.<br>If utility supply is correct and<br>internal failure has occurred.<br>Contact your Vacon distributor. |
| F10                | Input line supervi-<br>sion    | Input line phase is missing                                                                                                    | Check the utility connection                                                                                                    |
| F11                | Output phase su-<br>pervision  | Current measurement has detected that there is no<br>current in one motor phase                                                                                                    | Check motor cables                                                                                                    |
| F12                | Brake chopper su-<br>pervision | - brake resistor not installed<br>- brake resistor broken<br>- brake chopper broken                                                                                                    | Check brake resistor<br>- If resistor is OK the chopper is<br>broken. Contact your Vacon<br>distributor                                                                                                    |
| F13                | Drive undertem-<br>perature    | Temperature of heat sink below -10"C                                                                                                    |                                                                                                    |

Table 7-3. Fault codes (continues on next page)

| Fault codes | Fault                          | Possible cause                                                | Checking                                          |
|-------------|--------------------------------|---------------------------------------------------------------|---------------------------------------------------|
| F14         | Drive overtempera-             | Temperature of heat sink over 90"C (CXS series)               | - Check the cooling air flow                      |
|             | ture                           | Temperature of heat sink over 77"C (CX/CXL series             | - Check that the heat sink is not                 |
|             |                                | up to 75 kW)                                                  | dirty                                             |
|             |                                | Temperature of heat sink over 70"C (CX/CXL series             | - Check ambient temperature                       |
|             |                                | from 90 kW)                                                   | <ul> <li>Check that the switching fre-</li> </ul> |
|             |                                |                                                               | quency is not too high compared                   |
|             |                                |                                                               | with ambient temperature and                      |
| <b>F4F</b>  | Moton stallad                  | The meter stell protection has tripped                        | Motor load                                        |
| F15         | Motor stalled                  | The motor stall protection has tripped                        | - Check the motor                                 |
| FIO         | perature                       | has detected motor overheat                                   | Check the temperature model                       |
|             | perature                       | - motor is overloaded                                         | parameters if the motor was not                   |
|             |                                |                                                               | overheated                                        |
| F17         | Motor underload                | The motor underload protection has tripped                    |                                                   |
| F18         | Analogue input po-             | Wrong analogue input polarity                                 | Check the polarity of the ana-                    |
|             | larity fault or                | Component failure on control board                            | logue input.                                      |
|             | analogue input                 |                                                               | Contact your Vacon distributor.                   |
| = 1 0       | hardware fault                 |                                                               |                                                   |
| F19         | Option board identi-           | Reading of the option board has failed                        | Check the installation                            |
|             | ncation                        |                                                               | - II Installation is conect, contact              |
| F20         | 10 V voltage refer-            | ±10 V reference shorted on control board or option            | Check the cabling from $\pm 10$ V                 |
| 120         | ence                           | board                                                         | reference voltage                                 |
| F21         | 24 V supply                    | +24 V supply shorted on control board or option               | Check the cabling from +24 V                      |
|             |                                | board                                                         | reference voltage                                 |
| F22         | EEPROM check-                  | Parameter restoring error                                     | When the fault is reset the fre-                  |
| F23         | sum fault                      | - interference fault                                          | quency drive will automatically                   |
|             |                                | - component failure                                           | load parameter default settings.                  |
|             |                                |                                                               | Check all parameter settings                      |
|             |                                |                                                               | after reset.                                      |
|             |                                |                                                               | your Vacon distributor                            |
| F25         | Microprocessor                 | - interference fault                                          | Reset the fault and restart. If the               |
|             | watchdog                       | - component failure                                           | fault occurs again contact your                   |
|             | -                              |                                                               | Vacon distributor                                 |
| F26         | Panel communica-               | The connection between panel and the frequency                | Check the panel cable                             |
|             | tion error                     | converter is not working                                      |                                                   |
| F29         | Thermistor protec-             | Thermistor input of the I/O expander board has de-            | - Check motor cooling and                         |
|             | tion                           | tected increase of the motor temperature                      | loading                                           |
|             |                                |                                                               | - Check Inermistor connection                     |
|             |                                |                                                               | expander board is not in use it                   |
|             |                                |                                                               | has to be short circuited)                        |
| F36         | Analog input I <sub>in</sub> < | The current in the analog input I <sub>in</sub> is below 4 mA | Check the current loop circuitry                  |
|             | 4mA (signal range              | - signal source has failed                                    |                                                   |
|             | selected 4-20 mA)              | - control cable is broken                                     |                                                   |
| F41         | External fault                 | Fault is detected in external fault digital input             | Check the external fault circuit or               |
| 1           |                                | 1                                                             | device                                            |

Table 7-3. Fault codes (cont.)

## 7.8 Active warning display

When a warning occurs, a text with a symbol **A#** appears on the display. In addition, the indication ALARM will appear in the top right corner of the display. Warning codes are explained in Table 7-4.

The display does not have to be cleared in any special way.

The warning on the display does not disable the normal functions of the push buttons.

| Code | Warning                                                                                                    | Checking                                                        |
|------|----------------------------------------------------------------------------------------------------|-----------------------------------------------------------------|
| A15  | Motor stalled (Motor stall protection)                                                                                                    | Check motor                                                     |
| A16  | Motor overtemperature (Motor thermal protection)                                                                                                 | Decrease motor loading                                          |
| A17  | Motor underload (Warning can be activated in Five<br>In One applications)                                                                        | Check motor loading                                             |
| A24  | The values in the Fault History, MWh counters or op-<br>erating day/hour counters might have been changed<br>in the previous mains interruption. | No actions necessary. Take a critical attitude to these values. |
| A28  | The change of application has failed.                                                                                                    | Choose the application again and push the Enter button.         |
| A30  | Unbalance current fault; the load of the segments is not equal.                                                                                  | Contact your Vacon distributor.                                 |
| A45  | The frequency converter overtemperature warning;<br>Overtemperature trip limit minus 5 degrees. See Ta-<br>ble 7-3: F14                          | Check the cooling air flow and the ambient temperature.         |
| A46  | Reference warning; the current of input I <sub>in+</sub> <4 mA<br>(Warning can be activated in Five in One applica-<br>tions)                    | Check the current loop circuitry.                               |
| A47  | External warning; (Warning can be activated in Five-<br>InOne applications)                                                                      | Check the external fault circuit or device.                     |

Table 7-4. Warning codes

| Vacon Cont                                                                                           |                                                                                                    | trol panel P                                                                                                    | 'age 71 (90)                   |
|----------------------------------------------------------------------------------------------------|----------------------------------------------------------------------------------------------------|----------------------------------------------------------------------------------------------------|--------------------------------|
| 7.9 Fault history me                                                                                 | enu                                                                                                    |                                                                                                    |                                |
| The fault history me<br>the main menu by p<br><i>(right)</i> when the syr<br>the first line of the a | enu can be entered from<br>ushing the <i>Menu button</i><br>nbol <b>M6</b> is displayed on<br>Ipha-numeric panel.                                                                                                    | 1, the second latest number 2 etc.<br>are 9 uncleared faults in the mem-<br>next fault will erase the oldest fr<br>memory. | If there<br>ory, the<br>om the |
| The memory of the f<br>store the maximum<br>appearance. The lat                                      | frequency converter can<br>of 9 faults in the order of<br>test fault has the number                                                                                                    | Pressing the <i>Enter button</i> for about seconds resets the whole fault history the symbol H# will change for 0.         | ut 23<br>y. Then,              |
| M6<br>Fault history<br>H 1-9 →                                                                       | V Provide the second second se | ENTER<br>2-3s Fault history reset                                                                                          |                                |

Figure 7-11. Fault history menu

## 7.10 Contrast menu

In case the display is unclear you can adjust the its contrast.

The contrast menu can be entered from the main menu by pushing the *Menu button* (*right*) when the symbol **M7** is visible on the first line of the alpha-numeric display.

Use the *Menu button (right)* to enter the edit menu. You are in the edit menu when the symbol **C** starts to blink. Then change the contrast using the *Browser buttons*. The changes take effect immediately.

7\_12.fh8

7\_11.fh8

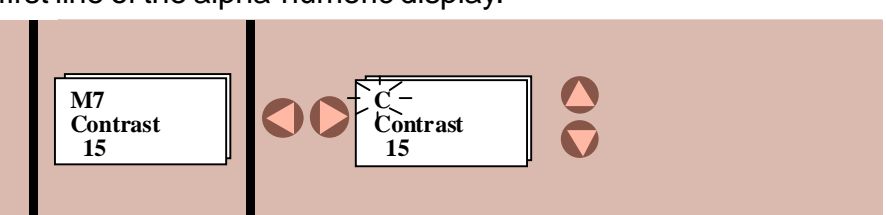

Figure 7-12. Contrast setting

# 7.11 Controlling the motor from the control panel

The CX/CXL/CXS can be controlled from either the I/O terminals or the control panel. The active control source can be changed with the programmable push button b2 (see chapter 7.6). The motor can be started, stopped and the direction of rotation can be changed from the active control source.

# 7.11.1 Control source change from I/O terminals to the control panel

After changing the control source the motor stops. The direction of rotation remains the same as with I/O control.

If the Start button is pushed at the same time as the programmable push button B2, the Run state, direction of rotation and reference value will be copied from the I/O terminals to the control panel.

# 7.11.2 Control source change from the control panel to the I/O terminals

After changing the control source, the I/O terminals determine the run state, direction of rotation and reference value.

If motor potentiometer is used in the application, the panel reference value can be copied for a value of motor potentiometer reference by pushing the start button at the same time as the programmable push button B2. Motor potentiometer function mode must be "resetting at stop state" (Local/Remote Application: param. 1. 5 = 4, Multi-purpose Application : param. 1. 5 = 9).